# ニチレキ舗装データベース(登録)

2025/5/27

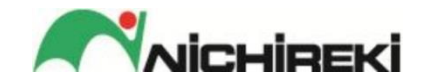

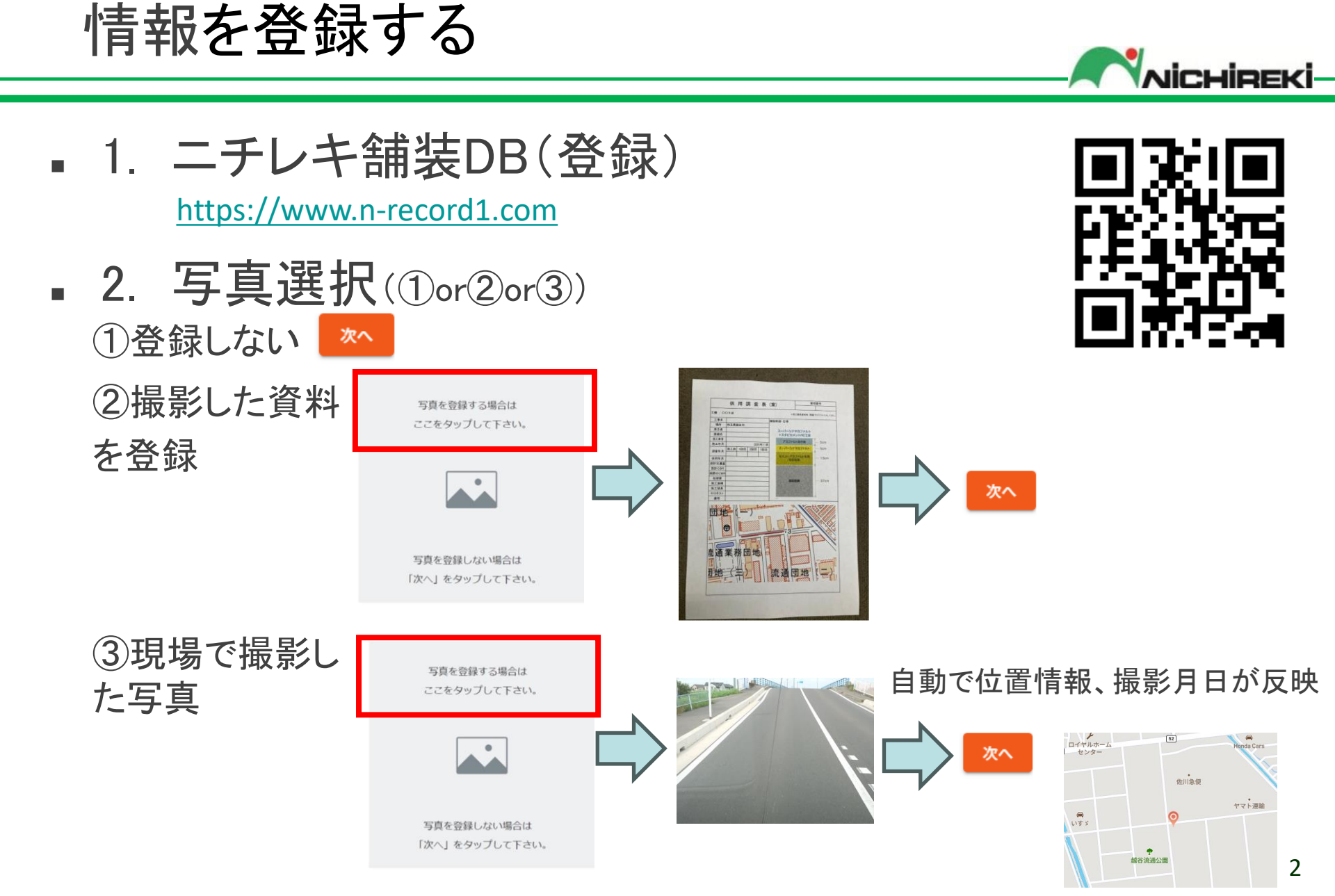

写真は、こんなものでも

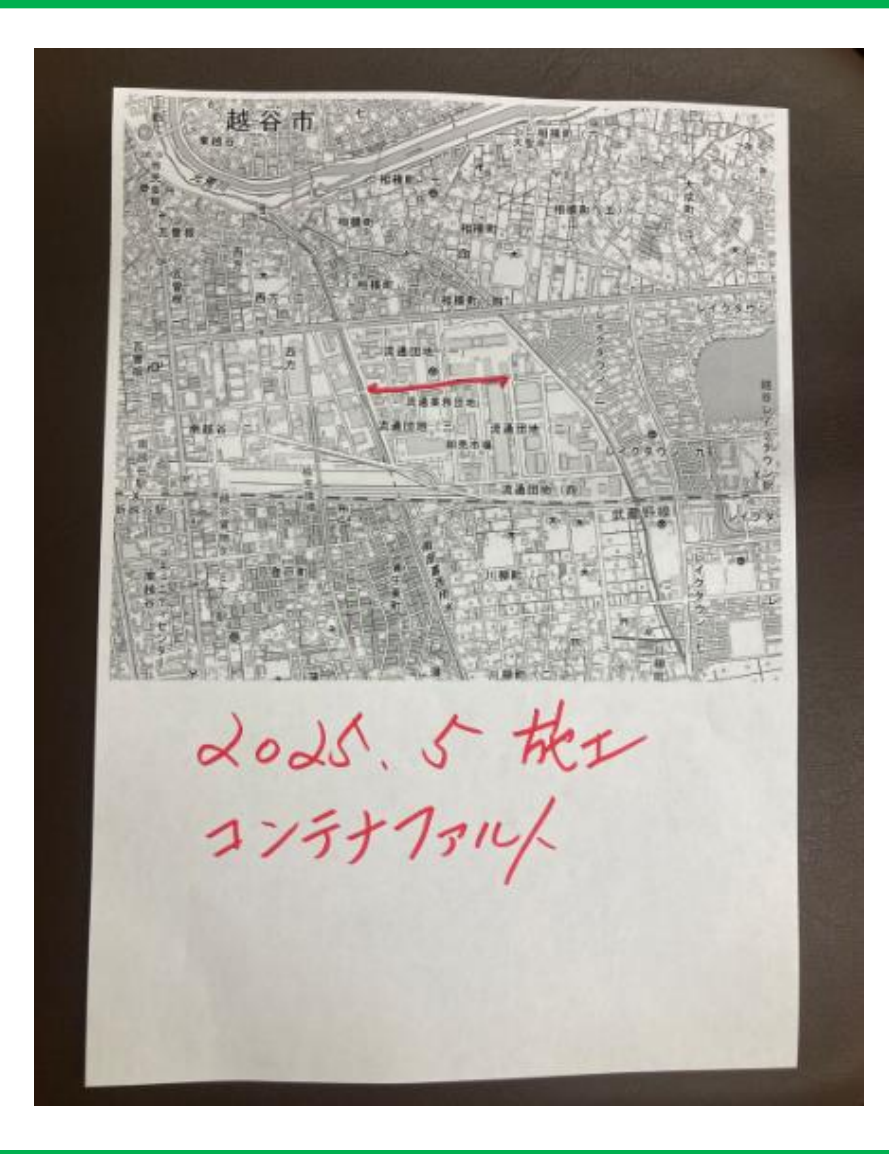

## 必要な情報が書かれ たメモも有効

NICHIDEKI

情報を登録する

■ 3. 位置設定(地図にポイントまたはラインで登録) ④

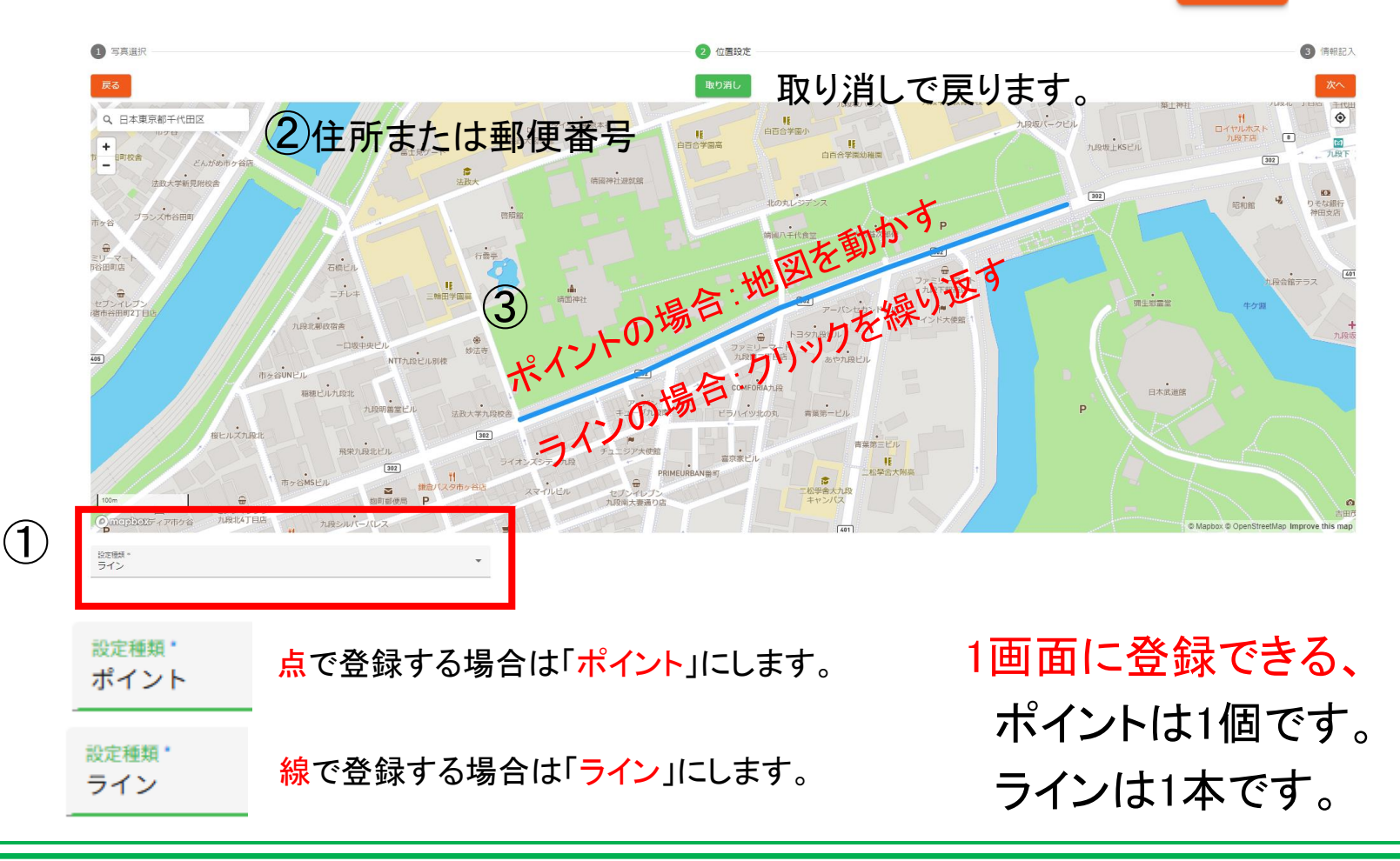

4

IDEK

次へ

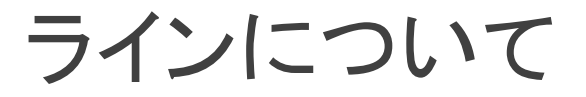

ラインは、道路から外して、やや雑に引いた方が良い。
 (地図にグローカルアイズと一緒に表示すると重なって見えないため。

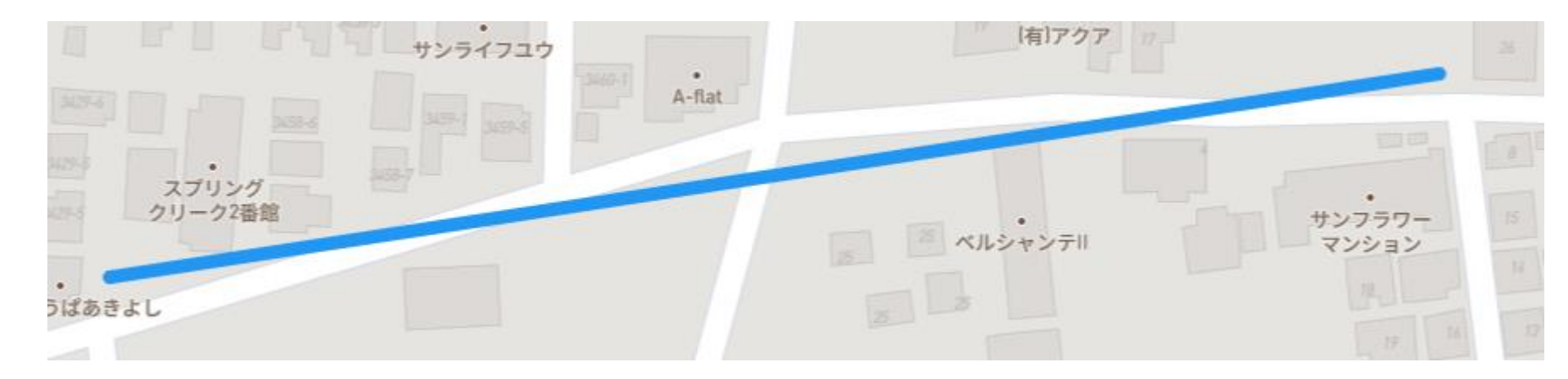

NICHIBEKI

情報を登録する

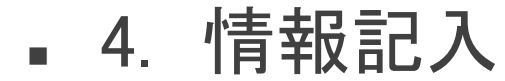

(施工年月と工法名のみ。※残りは自動または未記入で良いです)

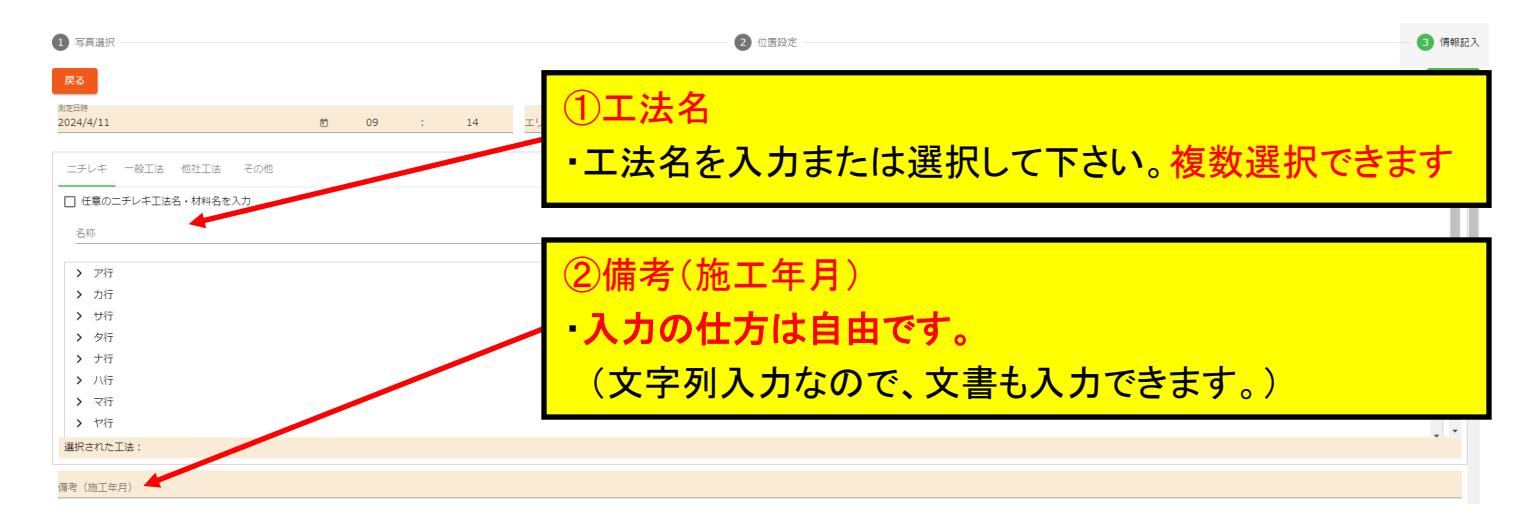

- 5. 仮登録(楽楽精算で例えると一時保存)
- 6. 本登録(楽楽精算で例えると申請)

**仮登録**本登録

CHIDEK

備考(施工年月)の「入力の仕方は自由」にした理由 1日で施工が完了する工事、数週間連続する工事、 月を跨ぐ工事・・・・・

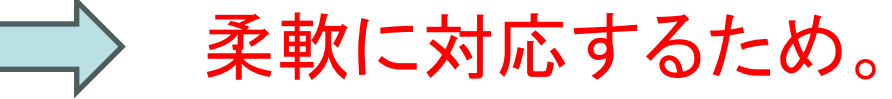

エ法や施工年月以外のデータ(下段にあります)

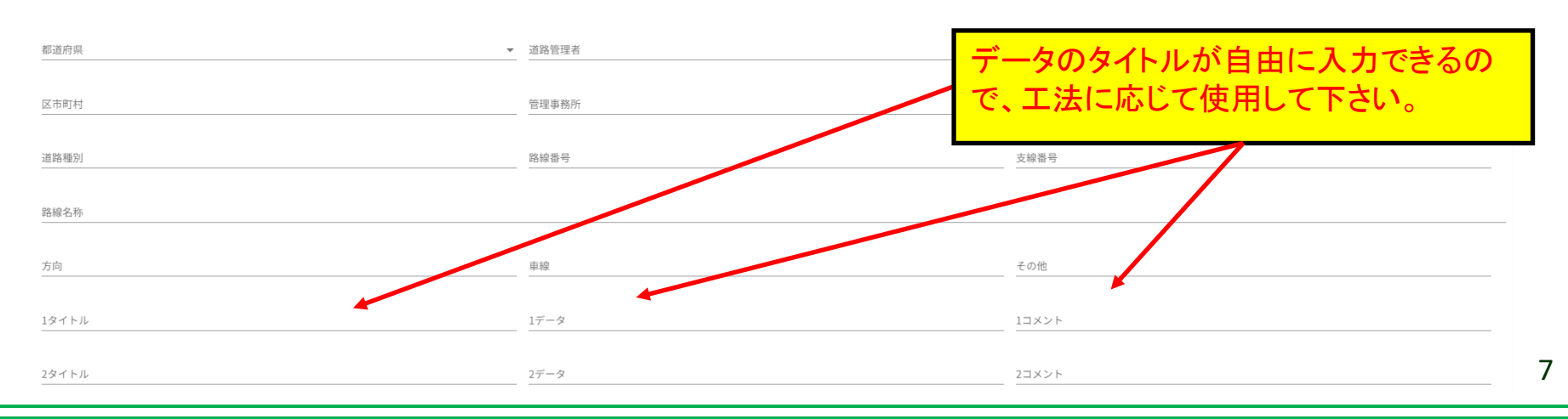

**ICHIDEK** 

備考(施工年月)の「入力の仕方は自由」にした理由 1日で施工が完了する工事、数週間連続する工事、 月を跨ぐ工事・・・・・

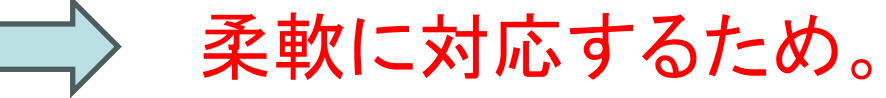

エ法や施工年月以外のデータ(下段にあります)

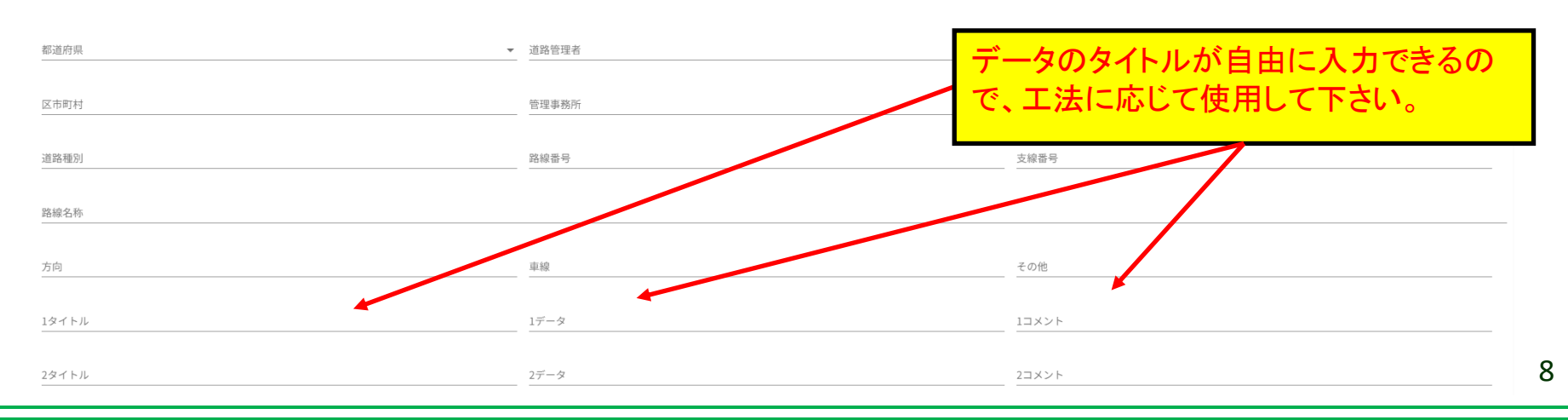

**ICHIDEK** 

# ニチレキ舗装データベース(閲覧)

2025/5/27

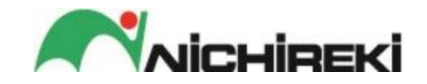

#### 情報の閲覧

1. ニチレキ舗装DB(閲覧)
 <a href="https://www.n-plat1.com">https://www.n-plat1.com</a>
 2025/6/27 技術担当者会議用の
 IDとパスワードでログインして下さい。

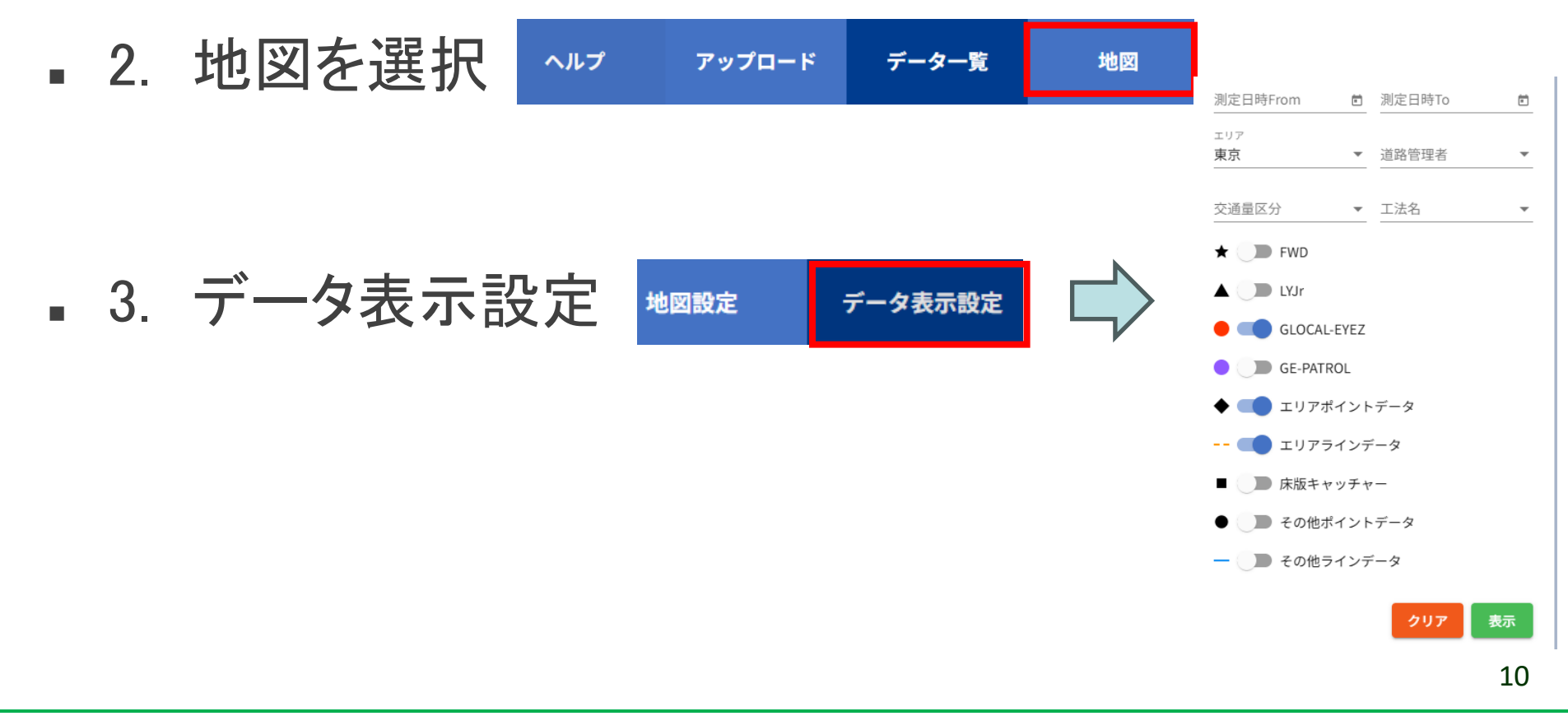

**ICHIDEK** 

## 情報の閲覧(例:東京支店)

154をクリックして下さい。

#### NICHIREKI

|     |        |                                  |           |     | _    |
|-----|--------|----------------------------------|-----------|-----|------|
| No. | 測定データ  | 測定日時/備考(施工年月など)                  | 工法名       | エリア | 都道府県 |
| 151 | GE     | 2024/04/01 14:46:28              |           | 東京  |      |
| 152 | GE     | 2024/04/01 14:46:28              |           | 東京  |      |
| 153 | GE     | 2024/04/01 14:46:28              |           | 東京  |      |
| 154 | エリアライン | 2024/04/01 00:00:00<br>04-NC-021 | シナヤカファルト  | 東京  | 東京都  |
| 155 | エリアライン | 2024/04/01 00:00:00<br>04-NC-017 | シナヤカファルト  | 東京  | 東京都  |
| 156 | エリアライン | 2024/04/01 00:00:00<br>04-CS-008 | コンテナファルトS | 東京  | 東京都  |
| 157 | エリアライン | 2024/04/01 00:00:00<br>04-NC-020 | シナヤカファルト  | 東京  | 神奈川県 |
| 158 | エリアライン | 2024/04/01 00:00:00<br>04-NC-019 | シナヤカファルト  | 東京  | 神奈川県 |
| 159 | エリアライン | 2024/04/01 00:00:00<br>04-NC-016 | シナヤカファルト  | 東京  | 神奈川県 |
| _   |        | 2024/04/01 00:00:00              |           |     | ĸ    |

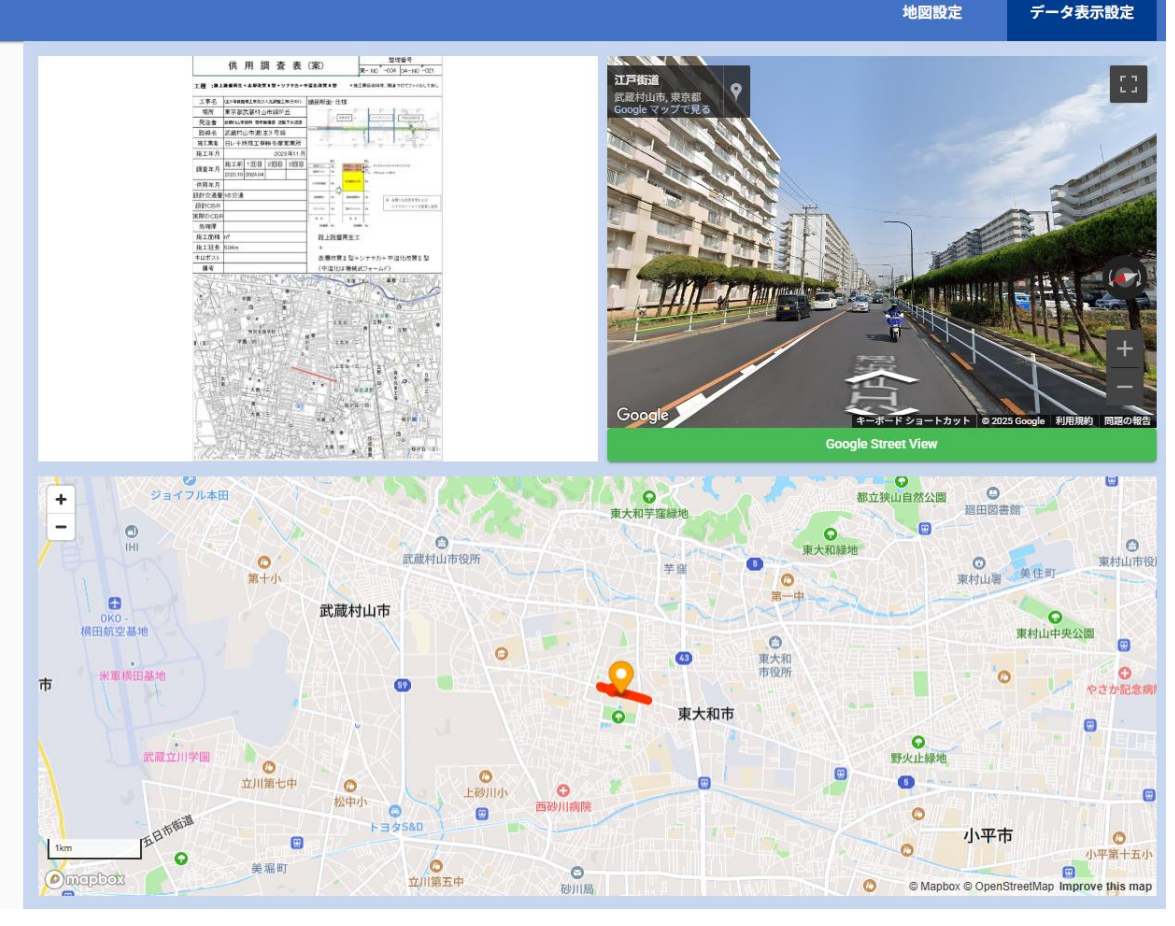

JICHIREK

#### 情報の閲覧

# 地図を拡大し、オレンジ または赤をクリック

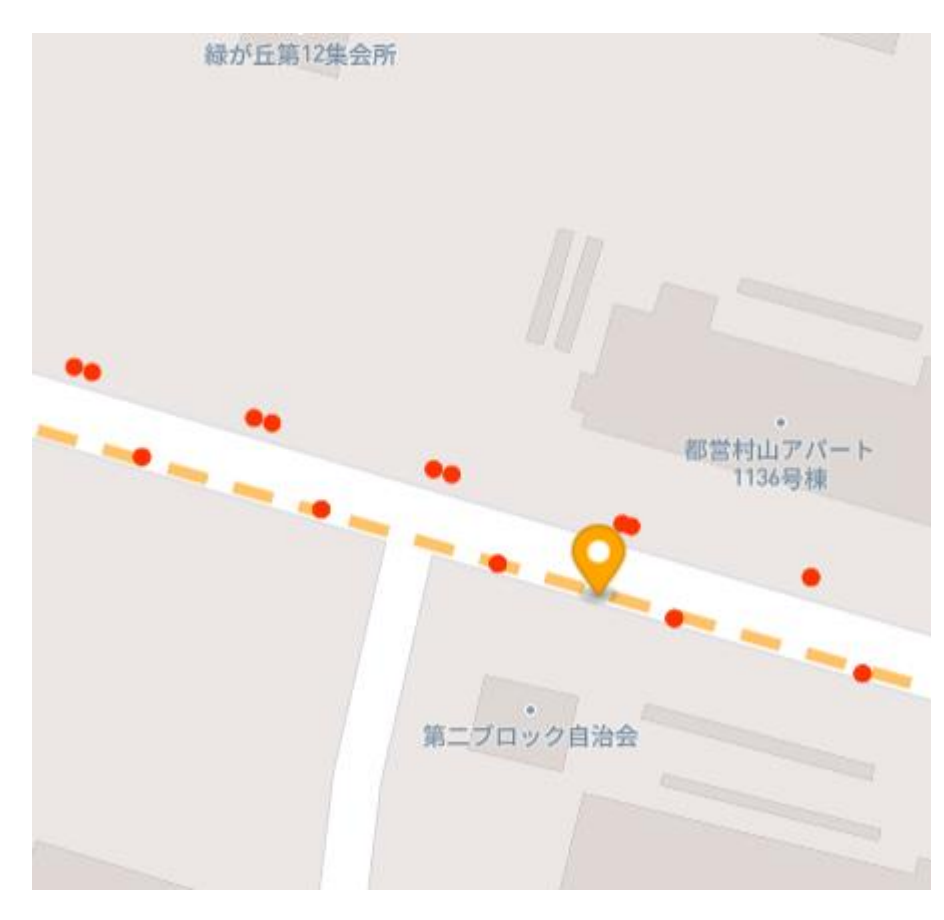

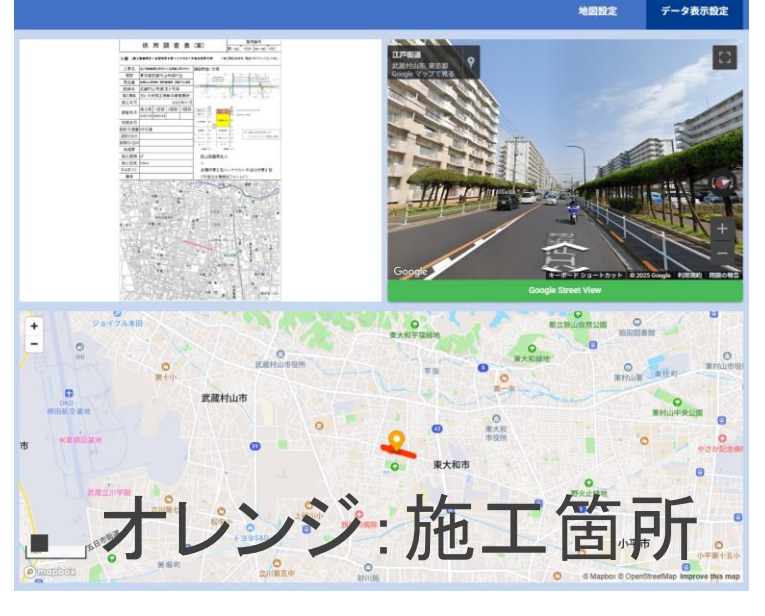

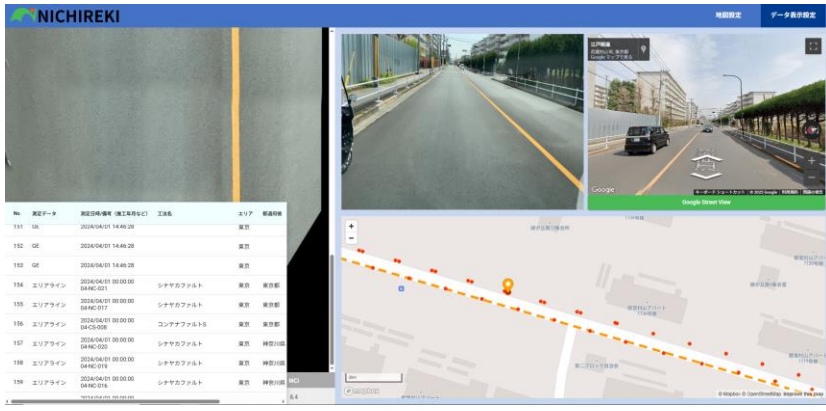

赤: グローカルアイズ 12

#### Copyright(c) NICHIREKI CO., LTD. All rights reserved.

NICHIBEK

前はどうだったのか?

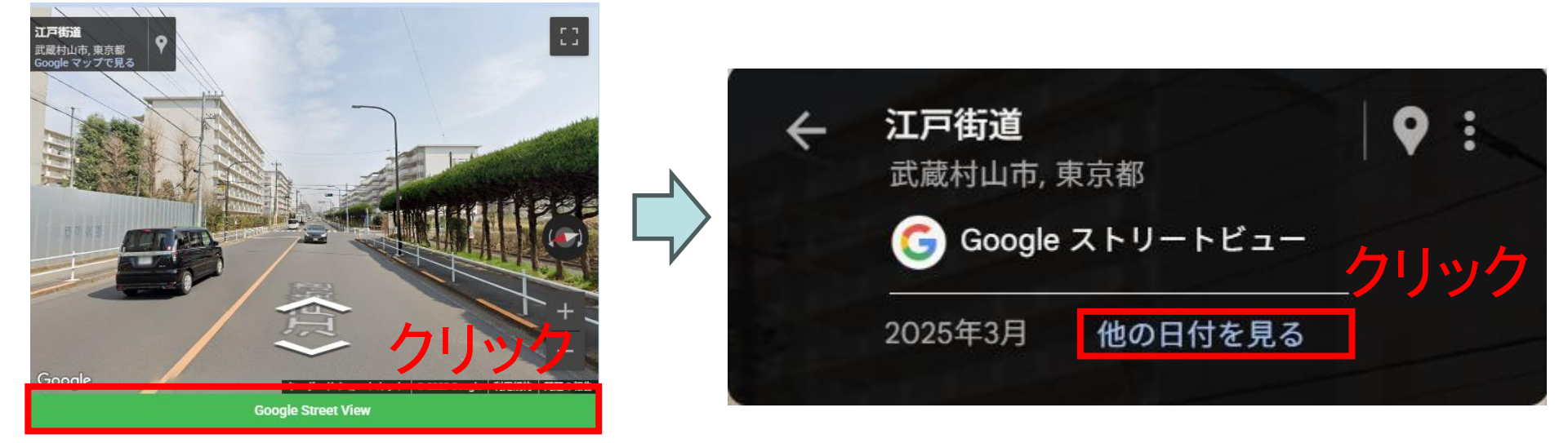

見たい年をクリック

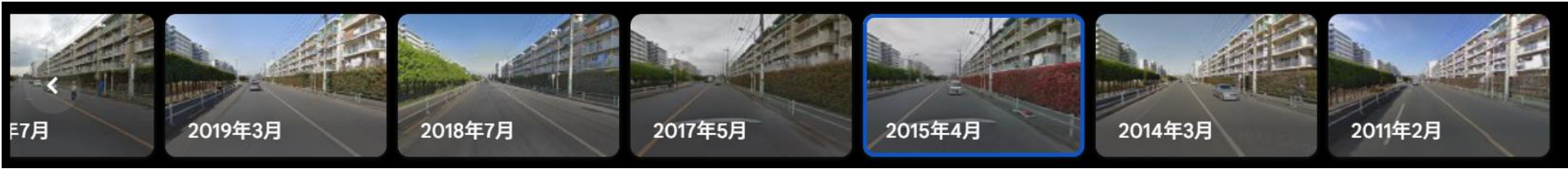

NICHIREKI

データのダウンロード

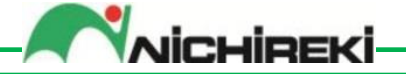

#### ①GLOCAL\_EYEZとエリアデータにチェック

|                                            | CHIRE                     | KI                               |            |             |       |         | ヘルプ       | アップロード | データ一覧               | 地図             | ユーザー      | 管理        | •    |
|--------------------------------------------|---------------------------|----------------------------------|------------|-------------|-------|---------|-----------|--------|---------------------|----------------|-----------|-----------|------|
| 抽出っキーラードのよう<br>潮走データ<br>GLOCAL-EYEZ, エリアライ | 30て (Aleu<br>(ンデータ ▼ 測 汩) | 時From 💼 測定F                      | 1時То       | エリア<br>芭 東京 |       |         | 道路管理者     | ▼ 交通   | 量区分<br>HIT件数<br>176 | ⊥<br>₹<br>2007 | <b>油</b>  | <b>内訳</b> | ·    |
| No. 登録ユーザー                                 | 測定データ                     | 測定日時/備考(施工年月など)                  | <b>エリア</b> | 都道府県        | 道路管理者 | 交通量区分   | 工法名       | 7      | ップロード日時             |                | サイズ       | 地図        |      |
| 🗌 149 t-tokyo                              | GE                        | 2024/04/01 15:02:29              | 東京         |             |       |         |           | 20     | 24/04/09 17:19:16   |                | 18.71 MB  | Q         |      |
| 🗌 150 t-tokyo                              | GE                        | 2024/04/01 15:02:29              | 東京         |             |       |         |           | 20     | 24/04/03 10:31:16   |                | 18.69 MB  | Q         |      |
| 🗌 151 t-tokyo                              | GE                        | 2024/04/01 14:46:28              | 東京         |             |       |         |           | 20     | 24/04/09 17:35:27   |                | 16.32 MB  | Q         |      |
| 🗌 152 t-tokyo                              | GE                        | 2024/04/01 14:46:28              | 東京         |             |       |         |           | 20     | 24/04/03 10:42:27   |                | 16.58 MB  | Q         |      |
| 🛛 153 t tokyo                              | CE.                       | 2024/04/01 14:46:28              | 市市         |             |       |         |           | 20     | 24/04/03 09:29:53   |                | 16.58 MB  | Q         |      |
| ✓ 154 C009439                              | 212                       | 0 151 -                          | チェッ        | h           |       |         | シナヤカファルト  | 20     | 25/05/19 22:52:11   |                | 187.27 KB | Q         |      |
| □ 155 C009439                              |                           | 0,1041-                          | ノエン        |             |       |         | シナヤカファルト  | 20     | 25/05/19 22:52:11   |                | 170.51 KB | Q         |      |
| □ 156 C009439                              | エリアライン                    | 2024/04/01 00:00:00<br>04-CS-008 | 東京         | 東京都         | 都道府県  | N7      | コンテナファルトS | 20     | 25/05/19 22:52:11   |                | 151.76 KB | Q         |      |
| □ 157 C009439                              | エリアライン                    | 2024/04/01 00:00:00<br>04-NC-020 | 東京         | 神奈川県        | 市町村   | N5      | シナヤカファルト  |        |                     | I • —          | _         | •         |      |
| □ 158 C009439                              | エリアライン                    | 2024/04/01 00:00:00<br>04-NC-019 | 東京         | 神奈川県        | 市町村   | N6      | シナヤカファルト  |        | 4)タ「                | フンロ            | ] —       | ト         |      |
| □ 159 C009439                              | エリアライン                    | 2024/04/01 00:00:00<br>04-NC-016 | 東京         | 神奈川県        | 市町村   | unknown | シナヤカファルト  |        | <b>•</b> • •        | -              |           | -         |      |
|                                            |                           | 2024/04/01 00:00:00              |            |             |       |         |           |        |                     |                |           |           |      |
| - 全選択                                      |                           |                                  |            |             |       |         |           |        |                     |                | 削除        | ダウンロー     | - 14 |

14

データのダウンロード

130\_GE\_20240411102634.zipは
 前方画像、鳥観図、様式A

154\_エリアライン\_20240401000000.zipは
 登録した画像、情報(工法名、緯度経度など)

IDEV

①数值分析

- ・様式Aを用いて、ひび割れ率などの経年変化を分析
- •メリット:変化量を捉えるだけので容易
- ・デメリット:局部損傷を捉えずらい

(数値に現れない部分)

②画像分析

- ・過去と現状の画像を比較
- ・グローカルアイズの活用により

局部損傷や早期劣化の把握に期待

CHIDEK

# ニチレキ舗装データベース(補足)

2025/5/27

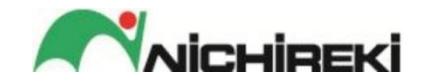

権限

| 権限       | Α   | В    | С    | S   |
|----------|-----|------|------|-----|
| アクセス     | 全支店 | 所属支店 | 所属支店 | 全支店 |
| データ閲覧    | 0   | 0    | ×    | 0   |
| データ登録    | 0   | 0    | 0    | 0   |
| 仮登録データ編集 | 0   | 0    | 0    | 0   |
| 本登録データ編集 | ×   | ×    | ×    | 0   |
| 仮登録データ削除 | 0   | 0    | 0    | 0   |
| 本登録データ削除 | ×   | ×    | ×    | 0   |
| ユーザー管理   | ×   | ×    | ×    | 0   |

データ閲覧 <u>https://www.n-record1.com</u>

データ登録 <u>https://www.n-plat1.com</u>

**NICHIREKI** 

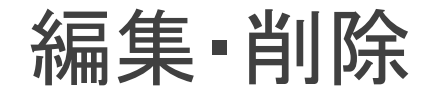

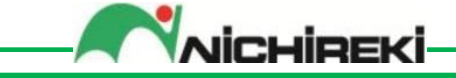

| No. | 登録ユーザー  | 測定データ   | 測定日時/備考(測定年月)       | エリア | ステータス | サイズ     | 編集  |  |
|-----|---------|---------|---------------------|-----|-------|---------|-----|--|
| 1   | n000001 | エリアポイント | 2025/05/25 08:29:09 | 北海道 | 本登録   | 1.00 KB | ď   |  |
| 2   | n000001 | エリアポイント | 2025/05/25 08:26:18 | 北海道 | 仮登録   | 1.00 KB |     |  |
|     |         |         |                     |     |       |         |     |  |
|     |         |         |                     |     | 削除    | 本登      | 本登録 |  |

- 権限がない操作はできないようにしてます。
- 本登録後の編集および削除はS権限の技術部のみ

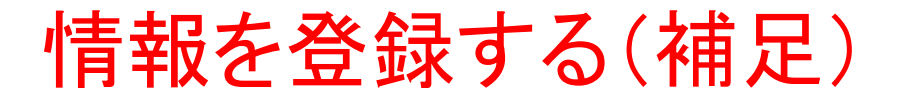

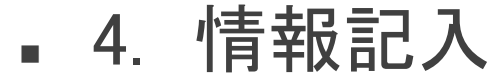

| 1 写真選択                                       |           | 2 位置段定                | - 3 情報記入 |
|----------------------------------------------|-----------|-----------------------|----------|
| 戻る                                           |           |                       | 仮登録      |
| 創定日時<br>2024/4/11                            | 🗂 09 : 14 | ±U7                   | <b>•</b> |
| ニチレキ 一般工法 他社工法 その他                           |           |                       |          |
| 任意の二チレキ工法名・材料名を入力                            |           |                       |          |
| 名称                                           |           |                       |          |
| ▶ ア行                                         |           | 2備者(施工年月)             |          |
| <ul> <li>为行</li> <li>+/行</li> </ul>          |           |                       |          |
| > 9/f<br>> 9行                                |           | ▶ 入力の仕方は目由です。         |          |
| > ナ行                                         |           |                       |          |
| <ul> <li>&gt; 八行</li> <li>&gt; マ行</li> </ul> |           | (又字列人刀なので、又書も人刀でさます。) |          |
| > ヤ行                                         |           |                       |          |
| 選択された工法:                                     |           |                       | <b>•</b> |
| 備考(施工年月)                                     |           |                       |          |

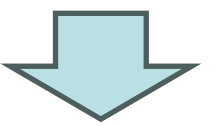

#### 例 2025/5住所業者名工事などの検索キーワード

施工年月の後ろに「住所」などを入れておくと抽出の時に便利です

IDEV